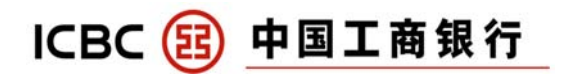

1. 什么是 AXS e-Station?

AXS e-Station 是一个在线支付门户,您可通过 AXS e-station 一次性支付账单和罚款

|                                | General                            |                                                   |                                                                                |                 |         |
|--------------------------------|------------------------------------|---------------------------------------------------|--------------------------------------------------------------------------------|-----------------|---------|
| Bills Payment                  | Billing Organisation               | Type of Bills                                     | Lui - hei halle                                                                | Payment Summary | ,       |
| General >>                     | (1)                                | M1 Limited                                        |                                                                                | No items yet    |         |
| Credit Cards                   |                                    | Singtel                                           |                                                                                | No of Bills :   | 0       |
| 🔋 Loans                        | Singtel                            | - Bill Payment                                    |                                                                                | Total Amount :  | \$ 0.00 |
| Insurance                      | *StarHub                           | StarHub Ltd<br>- Bill Payment                     |                                                                                | Proceed to Pay  |         |
| Season Parking                 |                                    | SP Services                                       |                                                                                |                 |         |
| Healthcare                     | 5                                  | HDB                                               |                                                                                |                 |         |
| Memberships                    | HOUSING A                          | <ul> <li>Loan Instalments,<br/>Charges</li> </ul> | Upgrading Cost, Rent, & Other                                                  |                 |         |
|                                |                                    | Other Delated Fee                                 |                                                                                |                 |         |
| <b>OCBCBank</b><br>提示:在进行      | <b>全PO</b><br>Standar<br>Chartered | <b>SB</b><br>【<br>文付时,请                           | citibank<br>₩UOB<br>近日<br>(1)<br>(1)<br>(1)<br>(1)<br>(1)<br>(1)<br>(1)<br>(1) | 5码器,以便          | 执行      |
| 能何时处理我                         | 战的 AXS 付款                          | 次?                                                |                                                                                |                 |         |
| 16. 1                          | F日之内处理                             | 您的AXS                                             | 付款.                                                                            |                 |         |
| 将在一个工作                         | 网站支付工制                             | <b>艮信用卡账</b>                                      | 单?                                                                             |                 |         |
| ·将在一个工作<br>1何使用 AXS<br>:照以下简单步 | 5骤:                                |                                                   |                                                                                |                 |         |

 INFLUENTS
 EXAMPLE TO EXERCISE
 Image: Addition of Exercise

 Image: Exercise Exercise
 Image: Exercise Exercise
 Image: Exercise Exercise

 Image: Exercise Exercise
 Image: Exercise Exercise
 Image: Exercise Exercise

 Image: Exercise Exercise
 Image: Exercise Exercise
 Image: Exercise Exercise

 Image: Exercise Exercise
 Image: Exercise Exercise
 Image: Exercise Exercise

 Image: Exercise Exercise
 Image: Exercise Exercise
 Image: Exercise Exercise

 Image: Exercise Exercise
 Image: Exercise Exercise
 Image: Exercise Exercise

 Image: Exercise Exercise
 Image: Exercise Exercise
 Image: Exercise Exercise

 Image: Exercise Exercise Exercise
 Image: Exercise Exercise
 Image: Exercise Exercise

 Image: Exercise Exercise Exercise Exercise Exercise
 Image: Exercise Exercise Exe

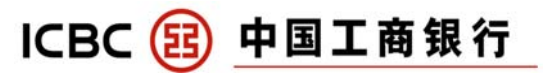

| To begin, please select your payment mode                                                                                                    | 3)                                                            | 点击 eNETS 选项.                                                                                                    |  |  |
|----------------------------------------------------------------------------------------------------|---------------------------------------------------------------|----------------------------------------------------------------------------------------------------|--|--|
| 1 Seneral Seneral Sene | 4) 点击"Pay Bills", 然后点击"Credit<br>Cards",                      |                                                                                                    |  |  |
| ICBC ⑧ 中国工商银行 ICBC - Credit Card Bill Payment                                                                                                    | <b>5)</b> 点                                                   | 気击 "ICBC"                                                                                                    |  |  |
| ICBC (8) 中国工商銀行 - Credit Card Bill Payment                                                                                                    | <ol> <li>有写您的还款明细,然后点击"Add to<br/>Payment Summary"</li> </ol> |                                                                                                    |  |  |
| Please enter your billing details                                                                                                    | Accoun<br>t No. :                                             | 请输入您的16位工银信用卡号码                                                                                                   |  |  |
| *Account No. :<br>*Payment Option : Please Select  Name :                                                                                                    | Payme                                                         | 工银双币信用卡包含两个不同币种的<br>账户。如果您每个币种的账户都有结<br>欠,您需要 <b>分别向每个账户还款</b> 。<br>您的人民币或美元结欠,也可以用 <b>新</b>                      |  |  |
| *Contact No. :<br>*Amount (\$) : 0                                                                                                    | nt<br>Option:                                                 | <b>币还款</b> 。在还款时,请您选择<br>"Payment to CNY Account"偿还人<br>民五账户结案 选择 "Payment to                                     |  |  |
| * Required field Note : - Please pay for the amount on your last month statement before 23:59 of 25th Discovered as the digit ICBC eard as to a + 1324 4500 0057 0077                                                                                                    |                                                               | USD Account"偿还美元账户结欠,还<br>款金额为付款单中显示的,人民币或<br>美元结欠对应的折合新币的金额。                                                     |  |  |
| Cher Add to                                                                                                    | Name:                                                         | 持卡人姓名                                                                                                    |  |  |
| Ciear   Add to                                                                                                    | Contact<br>No:                                                | 您的联系电话                                                                                                    |  |  |
|                                                                                                    | Amoun<br>t (\$):                                              | 请参阅您信用卡账单最后一页的 <b>付款</b><br>单,您当月的对账单结欠金额已折合<br>新币显示在付款单中。<br>请注意付款单上的折合新币金额只适<br>用于还款日当月的 <b>支票和 AXS 还</b><br>款。 |  |  |

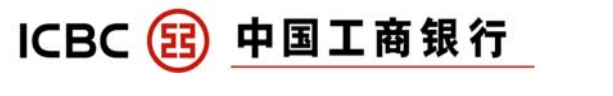

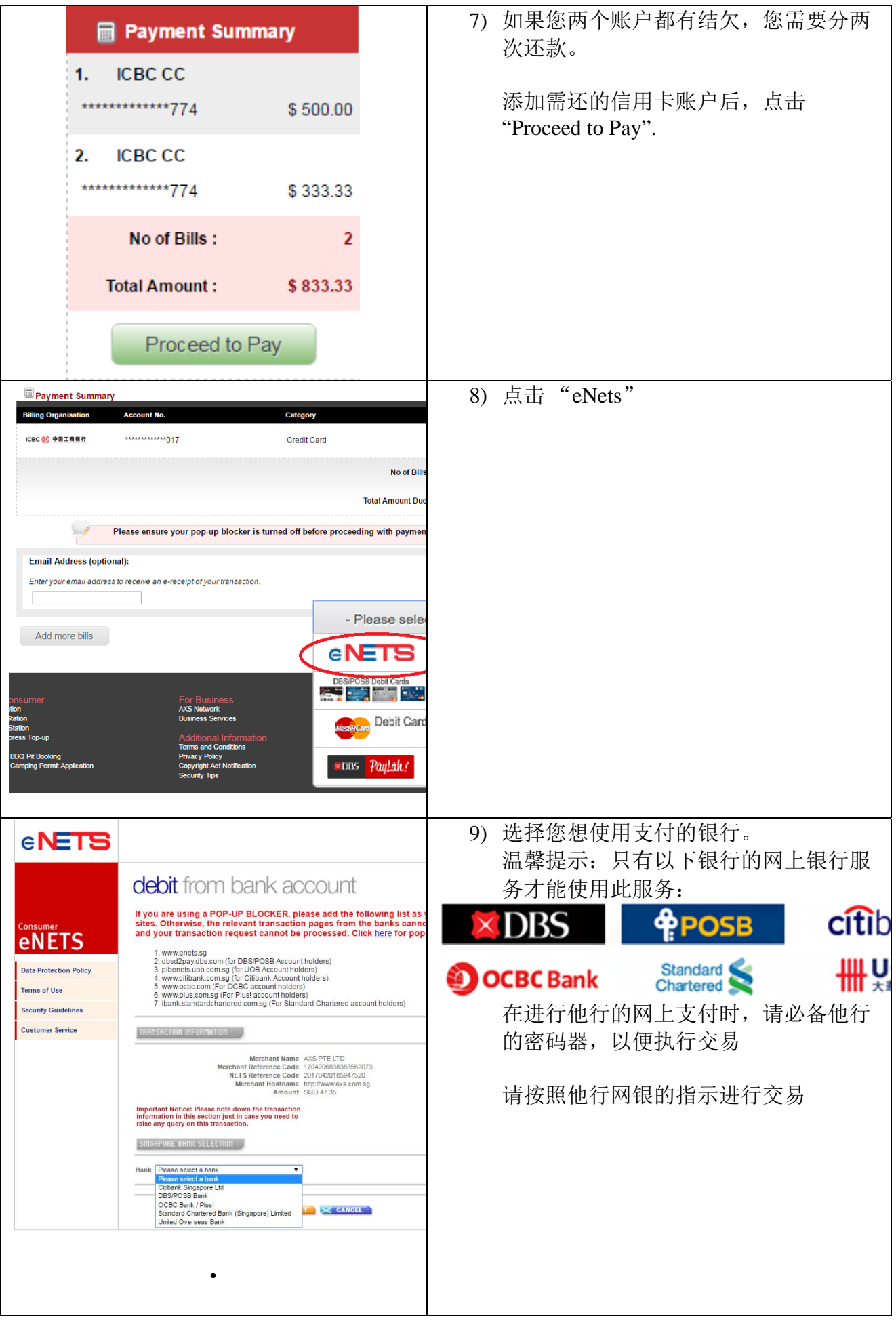

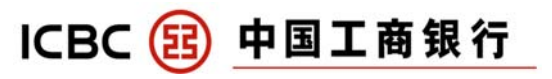

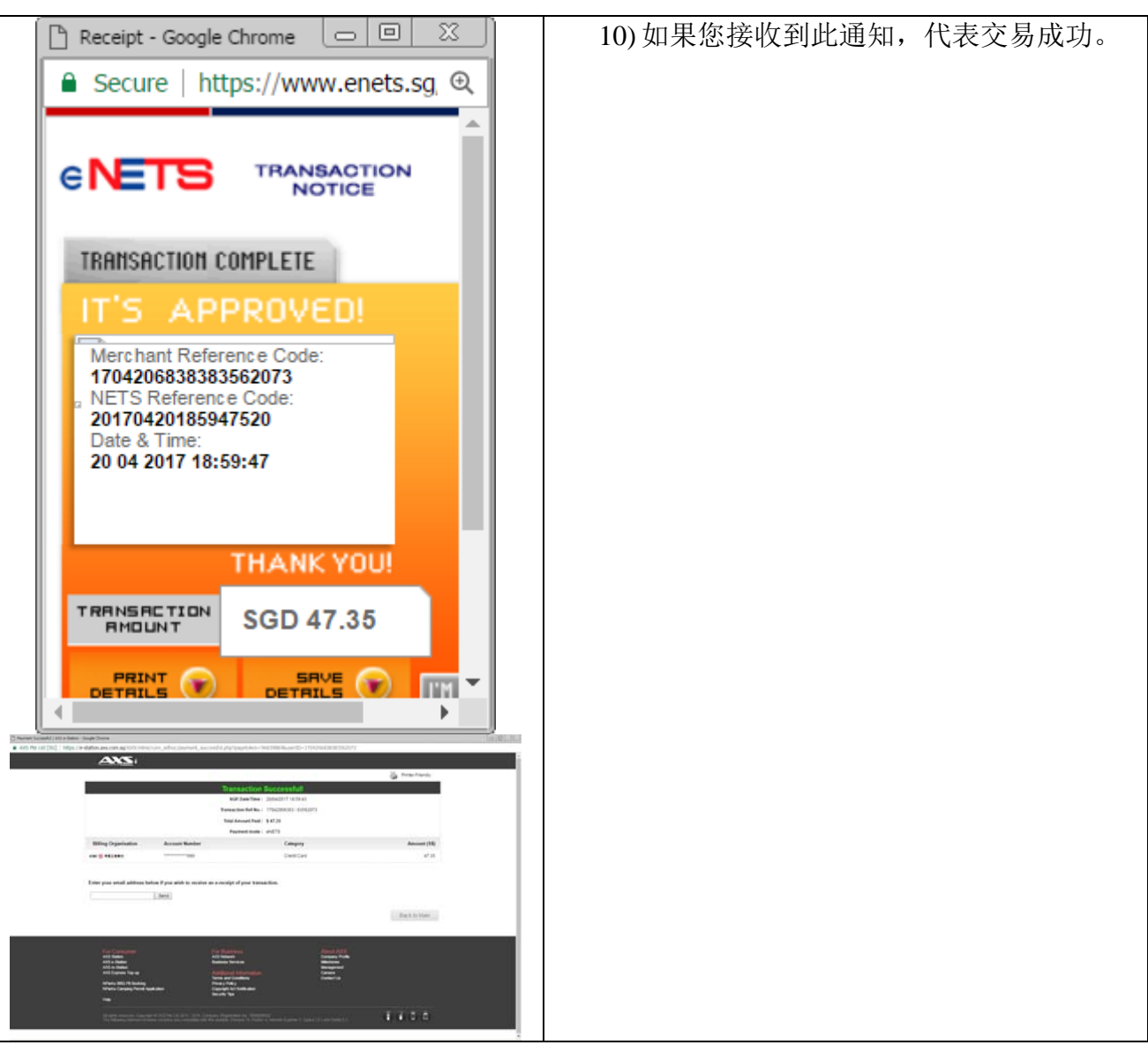

 我的 AXS 付款正在遇到问题。 我应该联系谁? 请致电(65) 6560 2727 AXS 热线 (8am – 10 pm daily) 或登入 www.axs.com.sg/axseStation.php